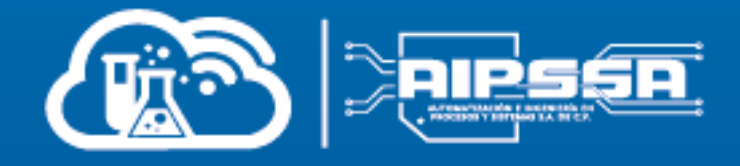

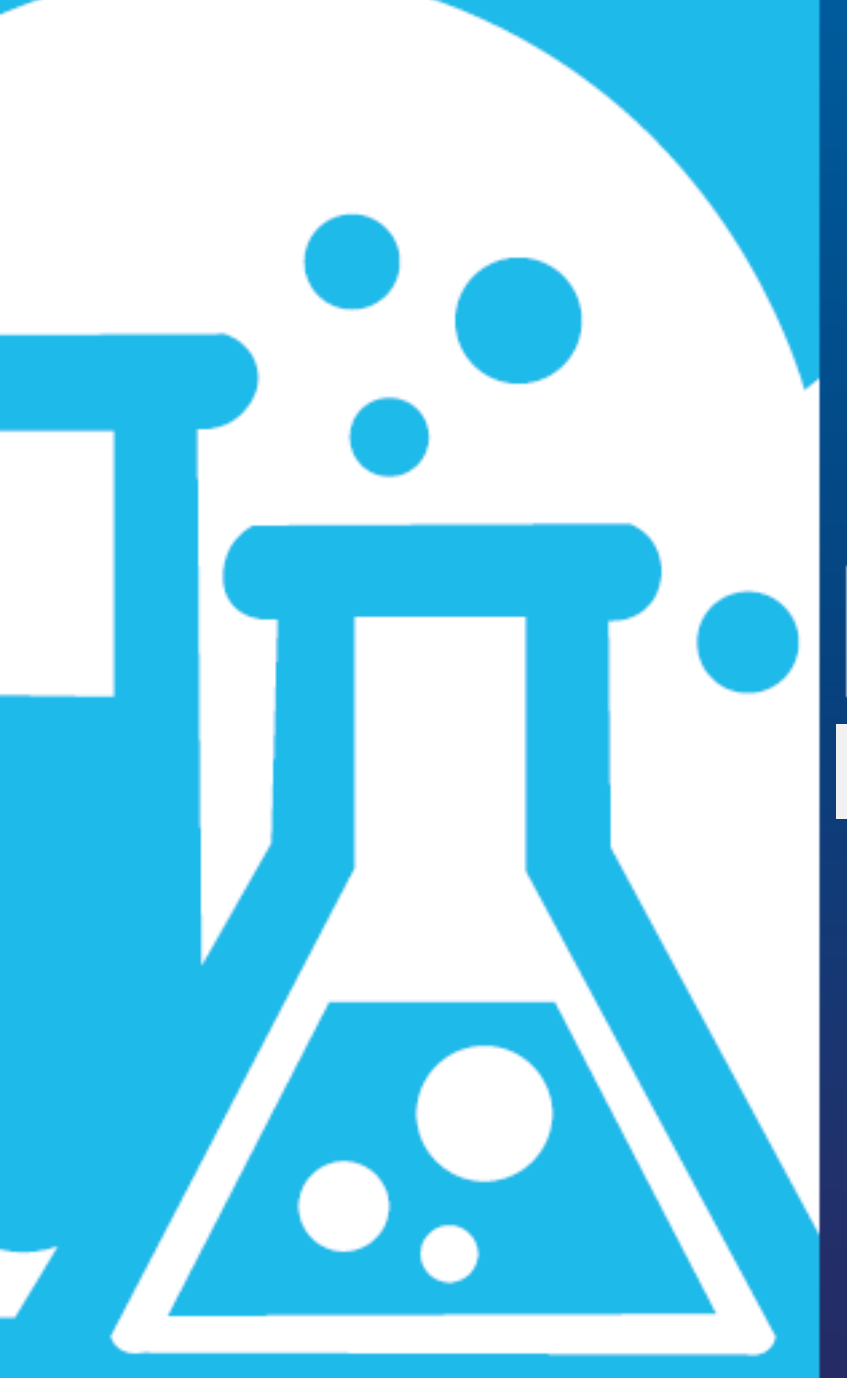

# MANUAL

# Resolución de Errores

# Tabla de contenido

| Е | rrores Comunes                   | .3  |
|---|----------------------------------|-----|
|   | Dirección Ip no Valida           | . 3 |
|   | Proceso atorado en Segundo Plano | .5  |
|   | Conexión Anulada con el Equipo   | .6  |

# **Errores Comunes**

## Dirección Ip no Valida

Este error lo reconocemos por que aparece un mensaje que dice lo siguiente

#### La dirección solicitada no es válida en este contexto

O se ve el siguiente

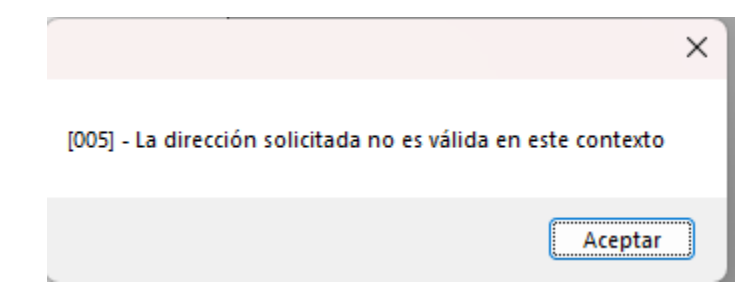

En este caso se tiene que configurar la ip como en el apartado <u>Configuración de la interfaz</u>, donde se verifica la dirección ip con la consola y si es diferente se pone la misma dirección ip de la computadora para que pueda vivir el LIS

Para obtenerla necesitamos presionar la tecla Windows + R al mismo tiempo, para que aparezca la ventana ejecutar, en la cual vamos a escribir CMD y le vamos a dar enter, si viene cualquier otra palabra la ignoramos y cambiamos el texto por CMD, en minúsculas o mayúsculas, da lo mismo

| _    | Escriba el nombre del programa, carpet  | a, documento o   |
|------|-----------------------------------------|------------------|
|      | recurso de Internet que desea abrir con | Windows.         |
| brin | CMD                                     | ~                |
|      |                                         |                  |
|      | Aceptar Cancelar                        | <u>E</u> xaminar |

Nos va a abrir esta ventana llamada Consola, Comand Prompt, Consola de comandos, etc., en la cual vamos a escribir, "ipconfig", en este caso si es necesario que todo venga en minúsculas de la siguiente manera

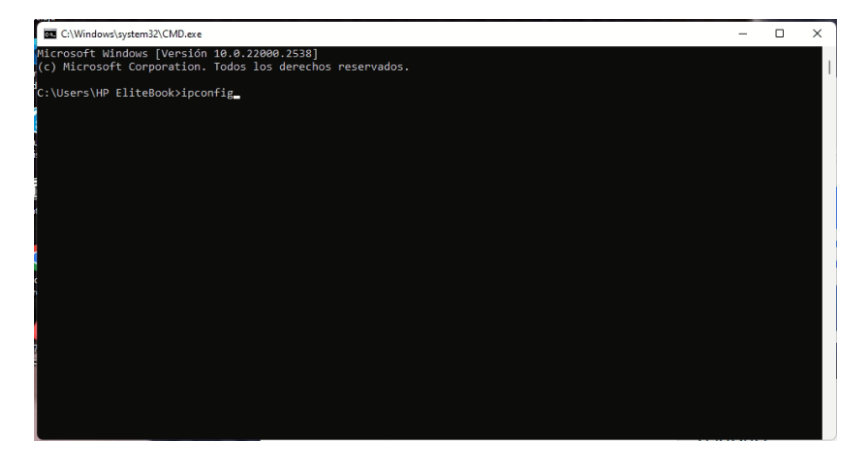

Ya sea el caso de conexión inalámbrica o ethernet, vamos a seleccionar el siguiente dato y lo pegamos en la configuración de la interfaz

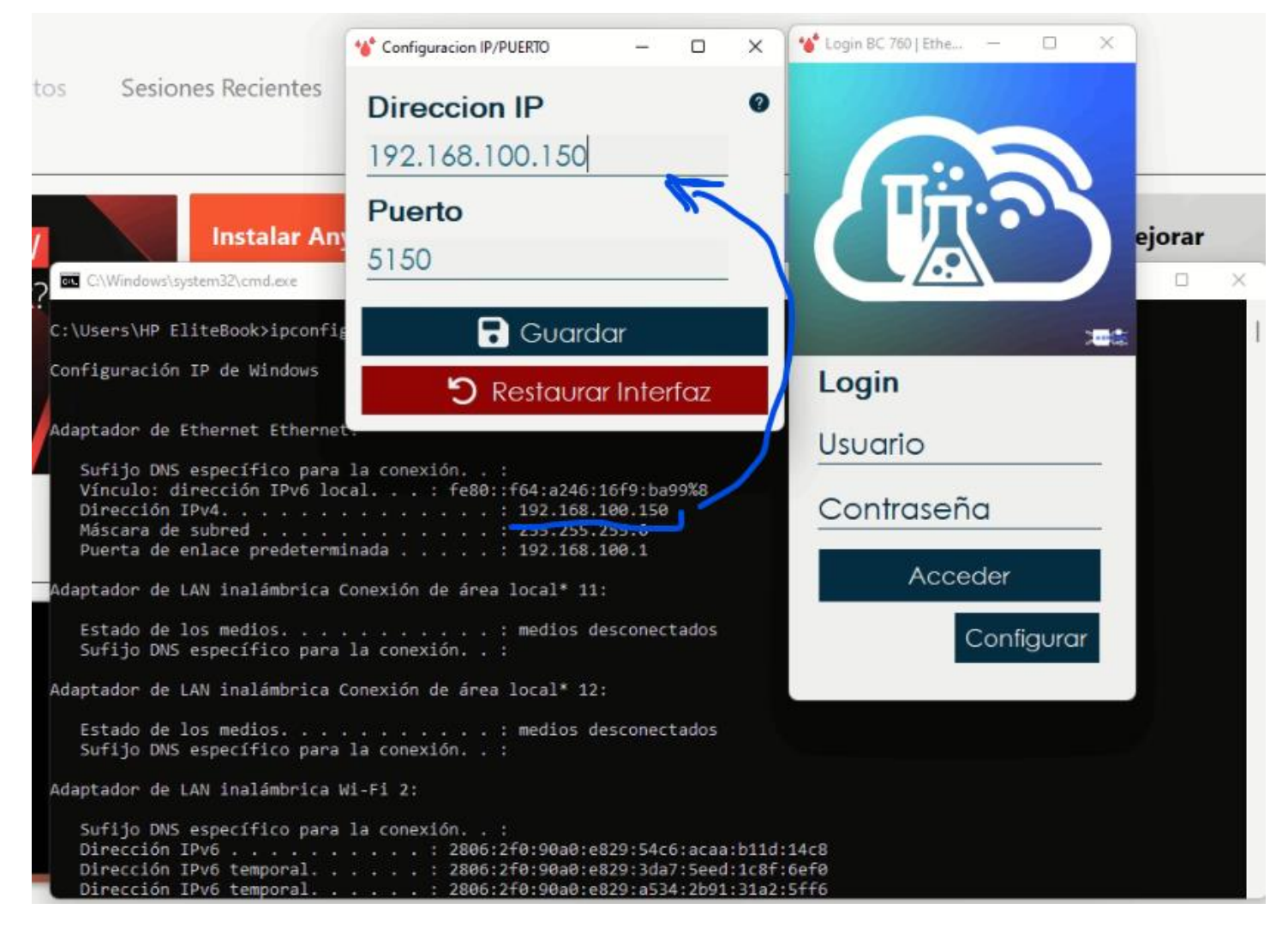

Y listo, con esto la interfaz debería de arrancar correctamente en dado caso de haber 2 direcciones ip y una no funcione prueban con la otra

Importante, Después de hacer el cambio dedirección IP es importante que esa misma dirección IP la configures el tu equipo, o en el software del equipo. Como cada equipo cambia, no tenemos imágenes de todos los equipos, pero la Ruta para configurarla es casi siempre la misma

#### Configuración > Configurar Comunicación /LIS > Direccion IP

Utilidades > Servidor > Dirección IP del Servidor

Configuración > Config Sistema > Communicacion > Comm LIS

Opciones > Config Analizador > Confi Ordenador Lab > Communicación

Estos son algunos ejemplos de rutas de los equipos donde se puede modificar la comunicación.

### Proceso atorado en Segundo Plano

#### Solo se permite un uso de cada dirección de socket (protocolo/dirección de red/puerto)

Este Problema indica que el proceso de interfaz se quedó corriendo en segundo plano, y por lo mismo la interfaz sigue corriendo, aunque no la vemos ya que solo se puede tener una interfaz corriendo a la vez

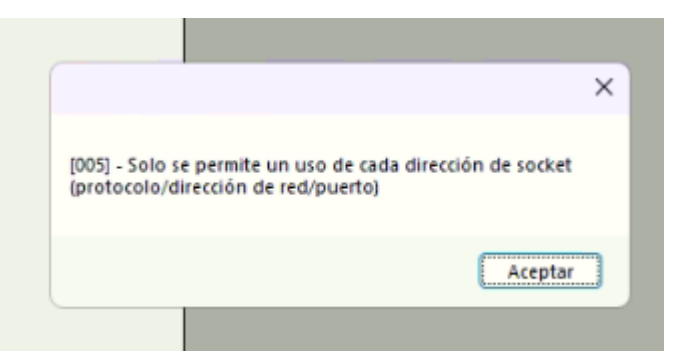

Por lo que los pasos a seguir para corregirla serían los siguientes

1.- Abrir el Administrador de Tareas, sea la forma en la que sea, recomendación seria darle clic derecho a la barra de tareas y seleccionar el administrador de tareas

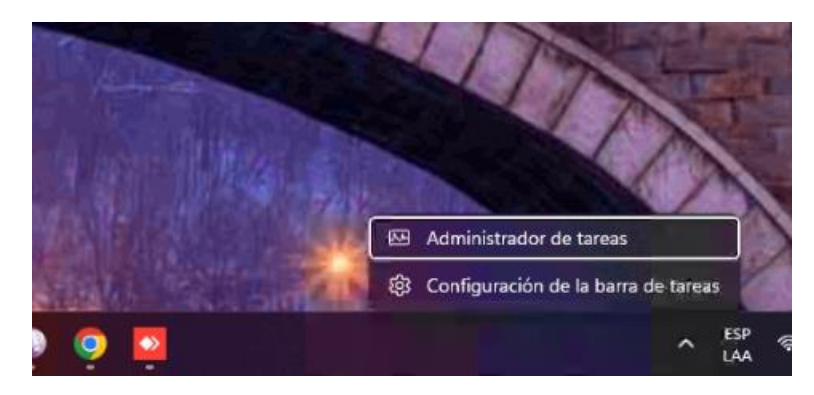

Una vez abierto el administrador de tareas se ubica el bloque de programas que están corriendo en segundo plano, y en ese bloque de programas vamos a buscar el nombre de la interfaz, o algún nombre similar

En este caso usaremos como ejemplo la interfaz del mythic 18

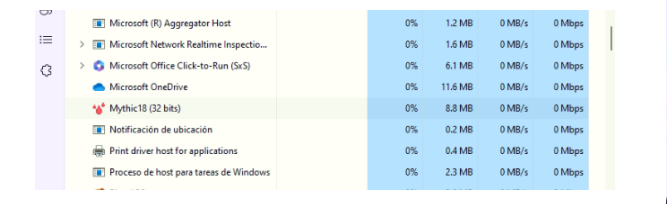

| <b>A</b> 4 | Administrador de tareas               | Q Busque un nombre, p | ublicador |            | _         | - 0        | × |
|------------|---------------------------------------|-----------------------|-----------|------------|-----------|------------|---|
| =          | Procesos                              | Ejecutar nueva tarea  | Ø Finaliz | ar tarea 🤅 | 🖉 Modo de | eficiencia |   |
| ₽          | A Nambra                              | Estado                | 4%        | 69%        | 1%        | 0%         |   |
| 4          | Aplicaciones (6)                      | Estado                | CPU       | Memoria    | DISCO     | Red        | 1 |
| Ð          | > () A25 (32 bits)                    |                       | 0%        | 4.1 MB     | 0 MB/s    | 0 Mbps     |   |
| a go       | > 🔤 Administrador de tareas           |                       | 1.3%      | 59.8 MB    | 0 MB/s    | 0 Mbps     |   |
| 0.0        | > 💊 AnyDesk (32 bits) (2)             |                       | 0.7%      | 91.3 MB    | 0 MB/s    | 0.6 Mbps   |   |
| ඊ          | > 💽 AnyDesk (32 bits)                 |                       | 0%        | 30.2 MB    | 0 MB/s    | 0 Mbps     |   |
| =          | > 🧿 Google Chrome (16)                | Ø                     | 0.8%      | 287.0 MB   | 0.1 MB/s  | 0 Mbps     |   |
| a          | > 💽 Microsoft Edge (7)                | Ø                     | 0%        | 89.2 MB    | 0 MB/s    | 0 Mbps     |   |
| 0          | Procesos en segundo plano (8          | 35)                   |           |            |           |            |   |
|            | > Antimalware Core service            |                       | 0%        | 3.5 MB     | 0 MB/s    | 0 Mbps     |   |
|            | > 🔳 Antimalware Service Executabl     | • 🗸                   | 0.1%      | 129.7 MB   | 0 MB/s    | 0 Mbps     |   |
|            | <ul> <li>AnyDesk (32 bits)</li> </ul> | •                     | 0%        | 4.6 MB     | 0 MB/s    | 0 Mbps     |   |
|            | > 🖶 Aplicación de subsistema de co    | ola                   | 0%        | 3.3 MB     | 0 MB/s    | 0 Mbps     |   |
|            | Application Frame Host                |                       | 0%        | 0.9 MB     | 0 MB/s    | 0 Mbps     |   |
| ~          | Background Task Host                  |                       | 0%        | 0 MB       | 0 MB/s    | 0 Mbps     |   |
| 553        | > Buscar (4)                          | (1)                   | 0%        | 8.1 MB     | 0 MB/s    | 0 Mbps     |   |

Ya seleccionado el proceso, lo vamos a terminar, ya sea dando clic derecho y clickear en Finalizar Tarea o en el botón que diga finalizar tarea, el resultado va a ser el mismo, por lo que solo se termina el proceso y una vez que haya desaparecido el proceso en segundo plano, ya podemos volver a reiniciar la interfaz y el problema quedaría solucionado.

| ~  | Administration de tareas                          | < bosque un nombre, j                                                                                                    | puonescor      | -                  |                  |           | 250  | Administrador de tareas Q. E             | usque un nombre, p       | ublicador    |              | -        |           | × |
|----|---------------------------------------------------|----------------------------------------------------------------------------------------------------|----------------|--------------------|------------------|-----------|------|------------------------------------------|--------------------------|--------------|--------------|----------|-----------|---|
| =  | Procesos                                          | E Ejecutar nueva tarea                                                                                                    | Ø Finalizi     | r tarea            | 🖸 Modo de e      | ficiencia | =    | Processor                                | Einer das groupes targas | () Einste    |              |          |           |   |
| æ  |                                                   |                                                                                                    | 2%             | 69%                | 2%               | 0%        | _    | Procesos co                              | ejecutar nueva tarea     | NC2 Printing | in tarea - 5 |          | ICIE ICIE |   |
| 9  | Nombre                                            | Estado                                                                                                    | CPU            | Memoria<br>141 MB  | Disco<br>W MRM S | Red       | E EP | A Maashaa                                | Estado                   | 496          | 69%          | 396      | 0%        |   |
|    | McAfee Scanner service                            |                                                                                                    | 0%             | 4.1 MB             | 0 MB/s           | 0 Mbps    | •    | Michtee Quickulean EAE                   | ESLEGU                   | 076          | LI MD        | U INIB/S | U Mops    |   |
| 2  | > McAfee WebAdvisor(service)                      |                                                                                                    | 0%             | 13.4 MB            | 0 MB/A           | 0 Mitps   | 5    | McAfee Scanner service                   |                          | 0%           | 4.1 MB       | 0 MB/s   | 0 Mbps    |   |
| e, | McAfee WebAdvisor(user level pro                  | cess)                                                                                                    | 0%             | 5.6 MB             | 0 MB/s           | 0 Mbps    | J    | >  McAfee WebAdvisor(service)            |                          | 0%           | 13.4 MB      | 0 MB/s   | 0 Mbps    |   |
|    | > 💆 McAfee® Personal Security (3)                 |                                                                                                    | 0%             | 3.4 MB             | 0 MB/s           | 0 Mbps    | a.   | McAfee WebAdvisor(user level process)    |                          | 0%           | 5.6 MB       | 0 MB/s   | 0 Mbps    |   |
|    | Microsoft (R) Aggregator Host                     |                                                                                                    | 0%             | 1.2 MI             | 0 MB/s           | 0 Mbps.   | 20   | > 🔰 McAfee® Personal Security (3)        |                          | 0%           | 3.4 MB       | 0 MB/s   | 0 Mbps    |   |
|    | > I Microsoft Network Realtime Insper             | tio                                                                                                    | 0%             | 1.6 MB             | 0 M8/s           | D Mbps    | 0    | Microsoft (R) Aggregator Host            |                          | 0%           | 1.2 MB       | 0 MB/s   | 0 Mbps    |   |
|    | Microsoft Office Click-to-Run (ScS                | a                                                                                                    | 0%             | 6.1 MB             | 0 MB/s           | 0 Mbps    | :=   | > I Microsoft Network Realtime Inspectio |                          | 0%           | 1.4 MB       | 0 MB/s   | 0 Mbps    |   |
|    | <ul> <li>Microsoft OneDrive</li> </ul>            |                                                                                                    | 0%             | 11.6 Mil           | 0 MB/s           | 0 Mbps    | G    | > 🚯 Microsoft Office Click-to-Run (SxS)  |                          | 0%           | 6.1 MB       | 0 MB/s   | 0 Mbps    |   |
|    | W Mythic 11 /12 have                              |                                                                                                    | 0%             | 8.8 MB             | 0 MB/s           | 0 Mops    | ~    | <ul> <li>Microsoft OneDrive</li> </ul>   |                          | 0%           | 11.6 MB      | 0 MB/s   | 0 Mbps    |   |
|    | Notifica                                          | ,                                                                                                    | 0%             | 0.2 ME             | O MIB/A          | 0 Mbps    |      | Notificación de ubicación                |                          | 0%           | 0.2 MB       | 0 MB/s   | 0 Mbps    |   |
|    | Print dr Eroporcionar comer                       | ntarios                                                                                                    | 0%             | 0.4 MB             | 0 MB/s           | 0 Mops    |      | Print driver host for applications       |                          | 0%           | 0.4 MB       | 0 MB/s   | 0 Mbps    |   |
|    | Procesc Modo de eficiencia                        |                                                                                                    | 0%             | 2.3 MB             | 0 MB/s           | 0 Mbps    |      | Proceso de host para tareas de Windows   |                          | 0%           | 2.3 MB       | 0 MB/s   | 0 Mbps    |   |
|    | TivetAP Grear archivo de vol                      | cado de memoria                                                                                                    | 0%             | LOME               | D MIL/s          | 0 Mbps    |      | 👎 RivetAPS                               |                          | 0%           | 3.0 MB       | 0 MB/s   | 0 Mbps    |   |
|    | > Service: } a detalles                           | and the second second se | 0%             | 15.1 MB            | O MB/s           | 0 Mbps    |      | > ServiceShell                           |                          | 0.2%         | 15.1 MB      | 0 MB/s   | 0 Mbps    |   |
| Ļ  | Smartby Adding Discaction der     Buscar en lines |                                                                                                    | 25             | 0.1 MB             | O ME/s           | 0 Mbps    |      | > SmartByte Analytics Service            |                          | 0%           | 0.1 MB       | 0 MB/s   | 0 Mbps    |   |
|    | Evopiedades                                       |                                                                                                    | and the second | Constanting of the | -                | 1.00      | 8    | > SmartByte Network Service              |                          | 0%           | 17.9 MB      | 0 MB/s   | 0 Mbps    |   |

Y listo una vez terminado el proceso, podemos volver a abrir la interfaz y eestá no va a presentar la isma falla con el socket

## Conexión Anulada con el Equipo

|                                                                                     | × |
|-------------------------------------------------------------------------------------|---|
| [005] - Se ha anulado una conexión establecida por el software en su<br>equipo host |   |
| Aceptar                                                                             |   |

en este caso y cuando nos encontremos con este problema, puede ser por que el equipo cuenta con el cable dañado, o definitivamente la conexión de cayó

Para esto se tiene que volver a presionar en el equipo el botón de reconectar o conectar para que la conexión vuelva a iniciarse,

se verifica la conexión como en el apartado de <u>Configuración de la interfaz</u> tomando en cuanta que la configuración sea la correcta y si todo esto es correcto el cable está en buen estado y no reconecta ya es un problema mas serio.

En el caso de que tu interfaz sea la Fuji Nx 500 o Nx700, esto es completamente normal, el equipo solo se conectar para hacer el envio de datos y se desconecta una vez enviado, eso no presentará un problema en la interfaz.